# How to Take an In-Person (paperless)

## Exam in Examplify

1. Sign in to examsoft.com/ubaltlaw by clicking the "Login" prompt. \*Do not select "Login using your Examsoft ID."

| <b>∜</b> ExamSoft <sup>∙</sup> |                              |
|--------------------------------|------------------------------|
| University of l                | Baltimore School o           |
| Exam Takers                    | Login us Examsoft Id         |
| Administrators / Faculty       | Login using your Examsoft Id |

- 2. Ensure that your device meets the Minimum System Requirements.
- 3. Install & Register Examplify.

| 🜵 Exa | mSoft Examplify Courses Support                                                                                                    |
|-------|----------------------------------------------------------------------------------------------------|
| Getti | ng Started with Examplify                                                                                                    |
|       | Check Your Minimum System Requirements                                                                                                    |
|       | PC Users 🛬                                                                                                    |
|       | Mac Users 🚬                                                                                                    |
| 2     | <ul> <li>Install &amp; Register Examplify</li> <li>1. Click "Download"</li> <li>2. Click 'Run' when prompted to Run or Save the file</li> <li>3. If your browser does not prompt you to 'Run' or 'Open' the file, Click Say, and run the file from the location you saved it to.</li> <li>*Note: Please make sure you have an active Internet connection when you run the file.</li> <li>Help? Download</li> </ul> |
|       | Examplify Registration Instructions                                                                                                    |

- 4. Follow prompts, allowing Examplify to be downloaded.
- 5. Once Examplify has been downloaded, locate it on your desktop or in your search menu. Click on Examplify.

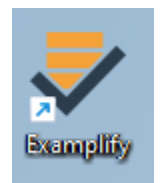

- 6. Examplify will load.
- 7. You may be prompted to enter the Institution. If so, type in "ubalt" (at which time the University of Baltimore School of Law will come up. You will need to be connected to the internet, at this point.

| <image/> <section-header>Recomplify A construction of the first the first the f</section-header> |
|----------------------------------------------------------------------------------------------------|
|----------------------------------------------------------------------------------------------------|

- 8. Click "Next."
- 9. You may be directed to the UBalt Single Sign-On ("SSO"). Please use the credentials that you use to login to the MyUBalt portal and Canvas.

10.You will be directed to a page with a list of exams on the left side of the screen. If you do not see an accurate list, please select "refresh list" at the bottom of the screen. If you still do not see an accurate list of exams, you can go to "Home Menu, ""Settings," and "Clear Registration." After clearing registration, you will need to reopen Examplify and repeat the login process.

### 11.Under "Ready for Download," select exam to download. Click on

| Ny Exams<br>Don't see your exam here? Contact your<br>doministrator for help.<br>DOWNLOADED<br>Mock Essay Exam April 2024<br>Exam File Downloaded<br>READY FOR DOWNLOAD<br>Mock Exam April 2024<br>Ready For Download<br>DVCOMING<br>Nursing 101 Mid April Exam<br>Download atilable on: 4/5/2024, 10 00:00 AM<br>COMPLETED<br>Nursing 101 Spring 2024<br>Exam uploaded<br>Completet: 4/4/2024, 2:0:200 PM                                                                                                    | ock Exam April 2024<br>winload this exam file to prepare for your exam. Only download exams to the computer you will use to take the exam.<br>Download Exam |  |
|----------------------------------------------------------------------------------------------------|----------------------------------------------------------------------------------------------------|--|
| Don't see your exam here? Contact your<br>administrator for help.<br>DOWILOADED<br>Mock Essey Exam April 2024<br>Exam File Dowinoladd<br>READY FOR DOWILOAD<br>Mock Exam April 2024<br>Ready For Dowinolad<br>DecoMINE<br>Dowinoad available on: 4/5/2024, 10:00:00 AM<br>COMPLETED<br>Nursing 101 Spring 2024<br>Exam upbaaded<br>Completed: 4/4/2024, 2:02:00 PM                                                                                                    | winload this exam file to prepare for your exam. Only download exams to the computer you will use to take the exam.                                         |  |
| DOWNLOADED<br>Mock Essay Exam April 2024<br>Exam File Downloaded<br>READY FOR DOWNLOAD<br>Mock Exam April 2024<br>Ready For Download<br>UPCOMING<br>Nursing 101 Mid April Exam<br>Download available on: 4/4/2024, 10.00:00 AM<br>COMPLETED<br>Nursing 101 Spring 2024<br>Exam uploaded<br>Complete: 4/4/2024, 202:00 PM                                                                                                    | Download Exam C                                                                                                    |  |
| Mock Essay Exam April 2024<br>Exam File Downloaded<br>READY FOR DOWNLOAD<br>Mock Exam April 2024<br>Ready For Download b<br>UPCOMING<br>Nursing 101 Mid April Exam<br>Download evailable on: 4/5/2024, 10.00.00 AM<br>COMPLETED<br>Nursing 101 Spring 2024<br>Exam uploaded<br>Complete: 4/4/2024, 202:00 PM                                                                                                    |                                                                                                    |  |
| READY FOR DOWNLOAD Mock Exam April 2024 Ready For Download UPCOMING USAMING Nursing 101 Mid April Exam Download available on: 4/5/2024, 10:00:00 AM COMPLETED Nursing 101 Spring 2024 Exam uploaded Completed: 4/4/2024, 20:20:00 PM EVERED                                                                                                    |                                                                                                    |  |
| Mock Exam April 2024<br>Ready For Download b WICK<br>Nursing 101 Mid April Exam<br>Download available on: 4/5/2024, 10:00:00 AM<br>COMPLETED<br>Nursing 101 Spring 2024<br>Exam uploaded<br>Completed: 4/4/2024, 20:20:00 PM                                                                                                    |                                                                                                    |  |
| UPCOMING  Nursing 101 Mid April Exam Download available on: 4/5/2024, 10:00:00 AM  COMPLETED  Nursing 101 Spring 2024 Exam uploaded Complete: 4/4/2024, 2:02:00 PM  Exam uploaded Exam uploaded Exam u |                                                                                                    |  |
| Nursing 101 Mid April Exam<br>Download available on: 4/5/2024, 10:00:00 AM<br>COMPLETED<br>Nursing 101 Spring 2024<br>Exam uploaded<br>Completed: 4/4/2024, 2:02:00 PM                                                                                                    |                                                                                                    |  |
| COMPLETED Nursing 101 Spring 2024 Exam uploaded Completed: 4/4/2024, 2:02:00 PM Exam uploaded Completed: 4/4/2024, 2:02:00 PM                                                                                                    |                                                                                                    |  |
| Nursing 101 Spring 2024<br>Exam uploaded 🗸 🗸<br>Completed: 4/4/2024, 2:02:00 PM                                                                                                    |                                                                                                    |  |
| EXDIDED                                                                                                    |                                                                                                    |  |
| EAFIRED                                                                                                    |                                                                                                    |  |
| Nursing 101 March Exam<br>Expired on: 3/31/2024, 10:01:00 AM                                                                                                    |                                                                                                    |  |
|                                                                                                    |                                                                                                    |  |
|                                                                                                    |                                                                                                    |  |

#### **12.** You will see your exam downloading.

| 🕏 Examplify                                                           |                                                                                                    | Home Menu 🗸 | NOTIFICATIONS 🔔 |
|-----------------------------------------------------------------------|----------------------------------------------------------------------------------------------------|-------------|-----------------|
| My Exams<br>READY FOR DOWNLOAD<br>Mid-Term Exam<br>Ready For Download | Mid-Term Exam Download this exam file to prepare for your exam. Only download exams to the computer you will use to take the exam Downloading 95 Cancel Download | 1.<br>⊯     |                 |
|                                                                       |                                                                                                    |             |                 |

## 13.Once you have downloaded your exam, you will see it listed under "Downloaded Exams." Select the exam you are scheduled to take.

| • • •                                                                         | Examplify                                                                                                 |                                                  |                                  |
|-------------------------------------------------------------------------------|----------------------------------------------------------------------------------------------------|--------------------------------------------------|----------------------------------|
|                                                                               |                                                                                                    |                                                  | 100% 14:02                       |
| Examplify Termana Lipscomb - th                                               | pscorrib - Denison Technical Health Sciences                                                              | HOME MENU 🗸                                      | NOTIFICATIONS 🌲                  |
| My Exams                                                                      | Mock Exam April 2024                                                                                      |                                                  |                                  |
| Don't see your exam here? Contact your<br>administrator for help.             | Download this exam file to prepare for your exam. Only download exams to the computer you will use to tak | ie the exam.                                     |                                  |
| DOWNLOADED                                                                    | Download Exam                                                                                             |                                                  |                                  |
| Mock Essay Exam April 2024 C<br>Exam File Downloaded                          |                                                                                                    |                                                  |                                  |
| READY FOR DOWNLOAD                                                            |                                                                                                    |                                                  |                                  |
| Mock Exam April 2024 b 🔹                                                      |                                                                                                    |                                                  |                                  |
| UPCOMING                                                                      |                                                                                                    |                                                  |                                  |
| Nursing 101 Mid April Exam<br>Download available on: 4/5/2024, 10:00:00 AM    |                                                                                                    |                                                  |                                  |
| COMPLETED                                                                     |                                                                                                    |                                                  |                                  |
| Nursing 101 Spring 2024<br>Exam uploaded V<br>Completed: 4/4/2024, 2:02:00 PM |                                                                                                    |                                                  |                                  |
| EXPIRED                                                                       |                                                                                                    |                                                  |                                  |
| Nursing 101 March Exam<br>Expired on: 3/31/2024, 10:01:00 AM                  | Once<br>dowr                                                                                              | the exam is successfu<br>nloaded, it will show o | ully<br>on the                   |
|                                                                               | "Dov<br>this i                                                                                            | vnloaded" (e) list as sl<br>mage.                | howed on                         |
| C Refush Exam List                                                            | 620156 Exemplicit Monthade LLC, 61 Rottin Reserved                                                        |                                                  | tion 3 5-0 Excitation 10-01-0199 |
|                                                                               | 0                                                                                                    | -88                                              |                                  |

### 14. Enter password for exam (given to you by the proctor)

| Practice Exam         |                            |         |            |
|-----------------------|----------------------------|---------|------------|
| Please enter the exam | n password to start this e | xam.    |            |
| EXAM PASSWORD         |                            |         |            |
|                       |                            | E       | Enter      |
| Remove Exam Downle    | oad                        |         |            |
| Exam Settings         |                            |         |            |
| ð                     | G                          | (î:     | ←→         |
| Non-Secure            | 30 minutes                 | WiFi On | Navigate   |
| Exam Details          |                            |         | Exam Tools |

#### **15.Scroll through Exam Notices.**

| @Exam Notice                                                        |                      |  |
|---------------------------------------------------------------------|----------------------|--|
| An methanted below, do not type (ECON) or click the BEGIN better un | el manufacture de mo |  |
|                                                                     |                      |  |
|                                                                     |                      |  |
|                                                                     | ۵                    |  |
|                                                                     |                      |  |
|                                                                     |                      |  |
| 1 OF 1                                                              | Next→                |  |

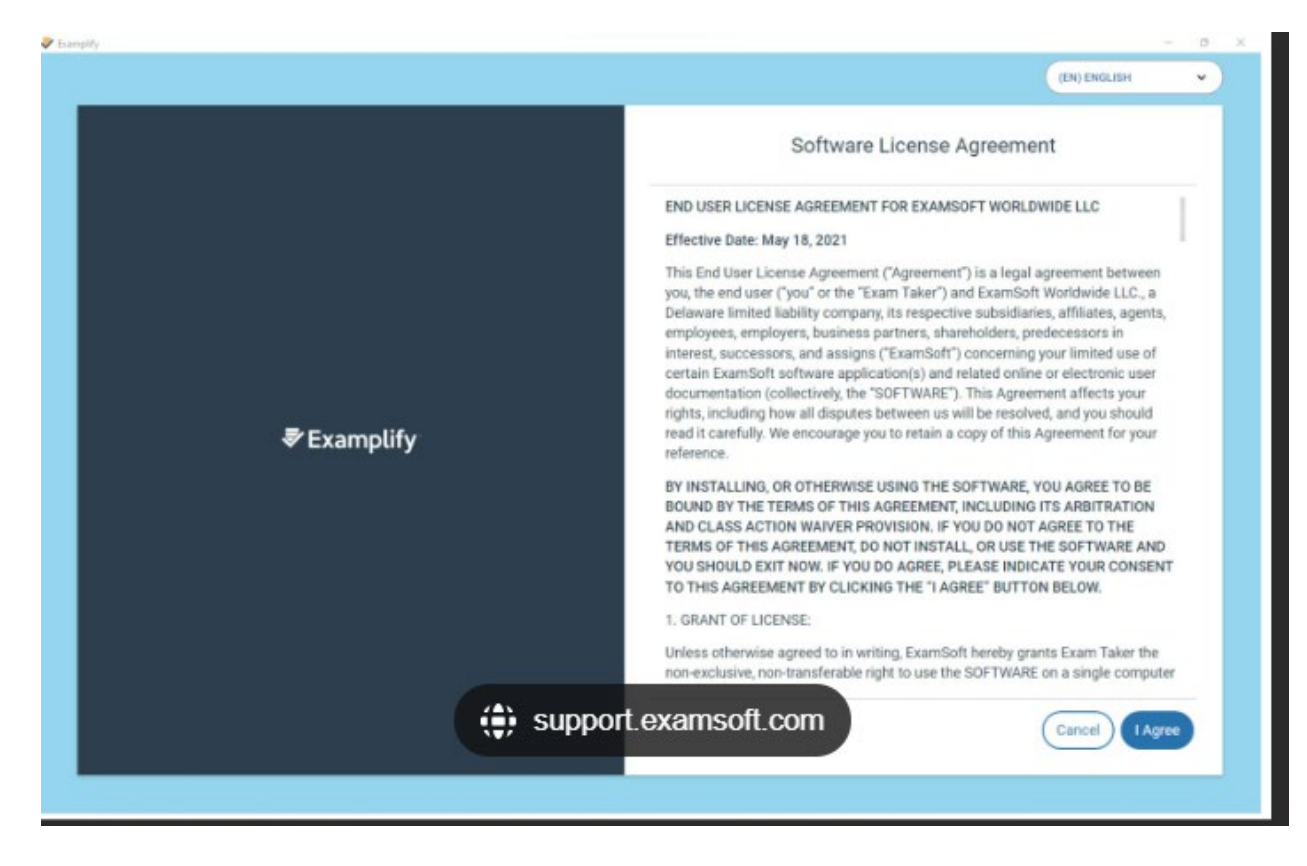

**16. STOP** at the stop sign screen and wait for further instruction from your proctor.

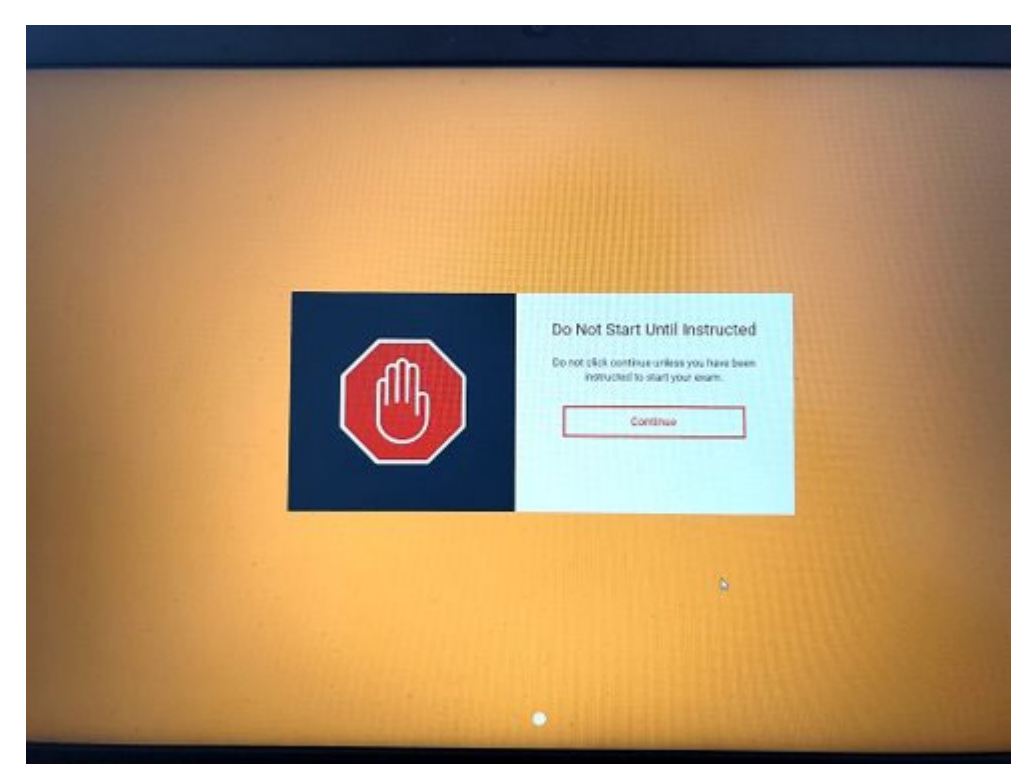

**17.Once instructed, click "Continue."** 

18.Once instructed, put check mark in box to begin your exam. Begin Exam. This will start your time.

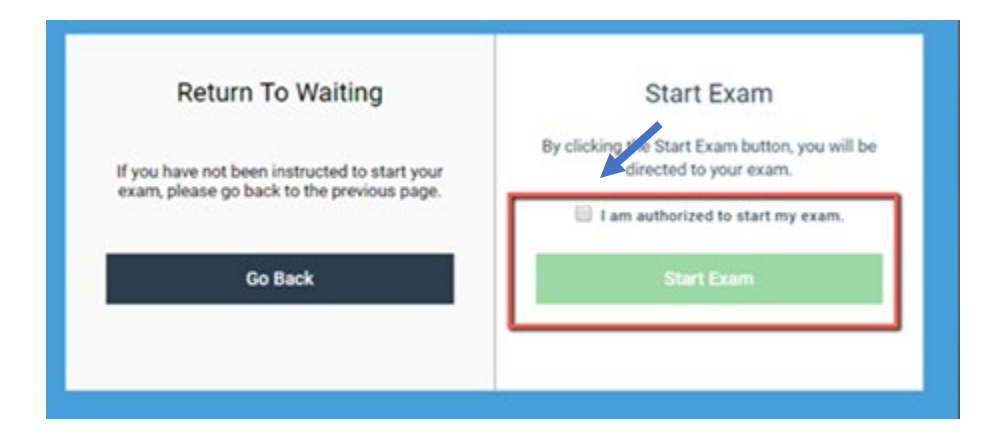

19.To view the exam (pdf), select "Exam Controls" near the top right corner of the Examplify screen. Then, select "Exam Attachments."

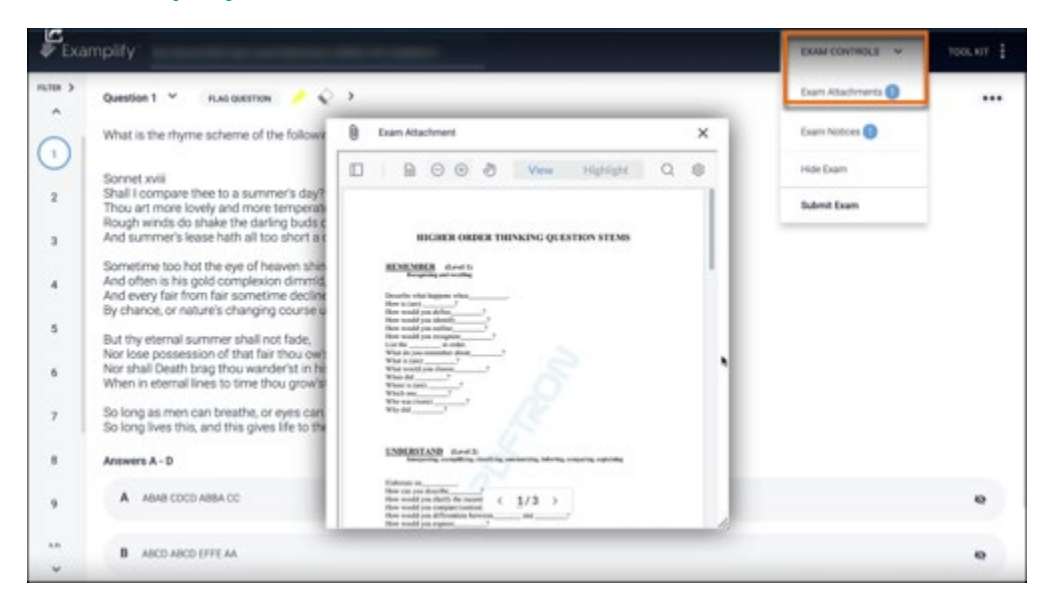

#### **Useful Features**

Examplify: Highlight Text During an Assessment - ExamSoft

Examplify: Enter Notes and Feedback During an Assessment

Examplify: Use the Basic Calculator During an Assessment

## Submitting Your Exam in Examplify

The software will submit your exam once time is up.

If you finish the exam before the time is up, you may submit your exam. You may do this by selecting "Submit" at the bottom of the screen. Or, by selecting Exam Controls near the top right corner of the screen, and then select Submit Exam.

After you submit your exam:

Follow the on-screen instructions. You'll be prompted to confirm the exam upload. Progress messages will appear. Wait for the green confirmation screen, which confirms that your exam has been uploaded successfully.

|       | Congratulations!<br>Your exam has been successfully<br>uploaded.<br>100%<br>Leave Feedback |
|-------|--------------------------------------------------------------------------------------------|
| Close | Leave Feedback<br>Close                                                                    |

Make sure to show the green screen to your proctor before leaving the room.